## Parent Guide for booking and paying for meals and/or clubs

**Step 1**: Login to your IRIS ParentMail account, either via the App on your smartphone/tablet or via a web browser: <a href="https://pmx.parentmail.co.uk">https://pmx.parentmail.co.uk</a>.

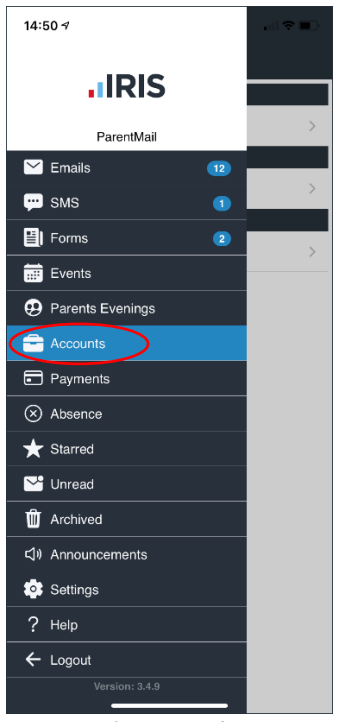

Click into 'Accounts'.

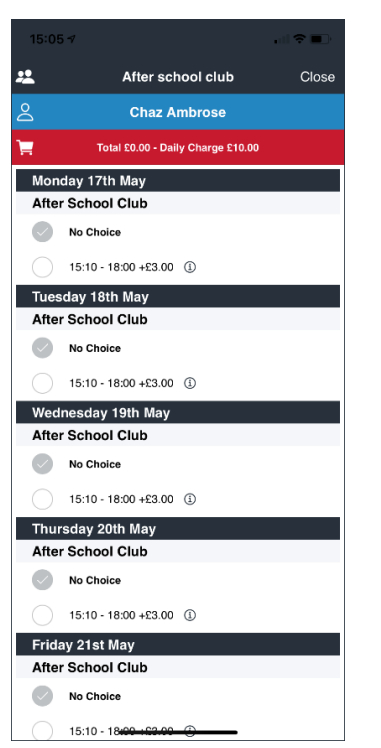

Here you can make your selections.

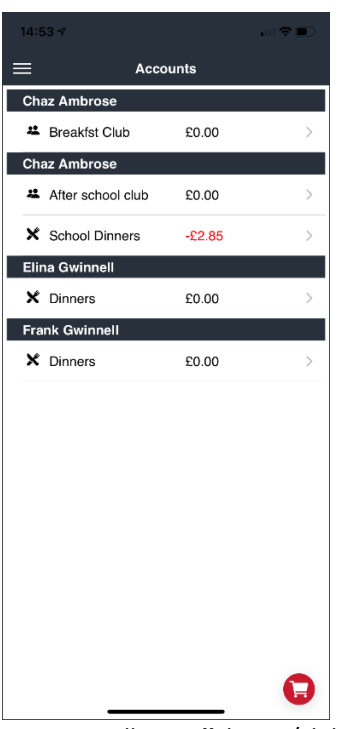

Here you will see *all* dinner/club registers your child(ren) has been added to.

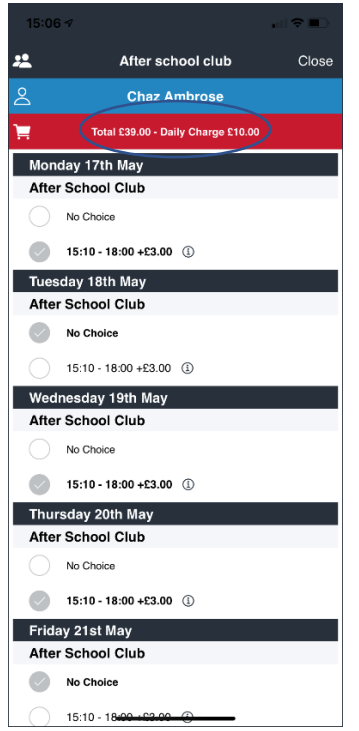

The Total and Daily Charge will be displayed at the top.

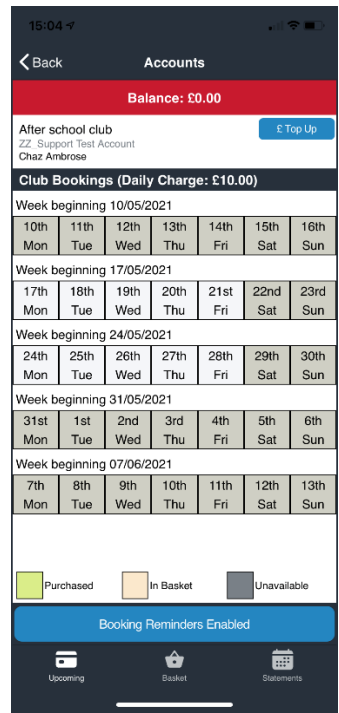

ParentMail

\*\* Click into the desired register and choose the dates. Everything in white is available to book.

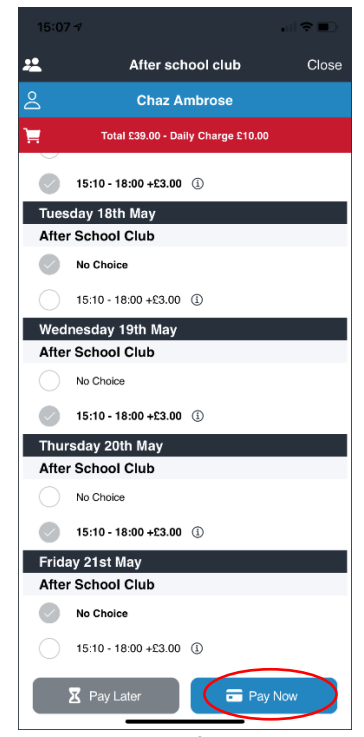

When you have finished, Click Pay Now.

| 15:06 🗸 💼         |                                                                                  |       |  |  |
|-------------------|----------------------------------------------------------------------------------|-------|--|--|
| <u>*</u>          | After school club                                                                | Close |  |  |
|                   | Chaz Ambrose                                                                     |       |  |  |
| ۳.                | Total £39.00 - Daily Charge £10.00                                               |       |  |  |
| Ø                 | 15:10 - 18:00 +£3.00 ①                                                           |       |  |  |
| Tuesday 18th May  |                                                                                  |       |  |  |
| After School Club |                                                                                  |       |  |  |
|                   | No Choice                                                                        |       |  |  |
|                   | Repeat Selections?                                                               |       |  |  |
| Wedr              | Select Repeat if you would like to repe<br>your selections for additional week(s | )     |  |  |
| Alter             | Repeat                                                                           |       |  |  |
| Ø                 | Continue                                                                         |       |  |  |
| Thurs             | Cancel                                                                           |       |  |  |
| After School Club |                                                                                  |       |  |  |
|                   | No Choice                                                                        |       |  |  |
|                   | 15:10 - 18:00 +£3.00 (i)                                                         |       |  |  |
| Frida             | y 21st May                                                                       |       |  |  |
| After School Club |                                                                                  |       |  |  |
|                   | No Choice                                                                        |       |  |  |
|                   | 15:10 - 18:00 +£3.00 (1)                                                         |       |  |  |
| 2                 | Pay Later 🗖 Pay                                                                  | / Now |  |  |

For <u>clubs</u>, you can choose to repeat selections if you wish.

| 15:07 🕫    |                                   | ul 🗢 💷  |
|------------|-----------------------------------|---------|
| 2          | After school club                 | Close   |
|            | Chaz Ambrose                      |         |
| 1          | Total £39.00 - Daily Charge £1    | 0.00    |
| Please rev | view your selections              |         |
| Monday 1   | 17th May                          |         |
| After Sch  | ool Club                          |         |
| ✔ 15:10 -  | 18:00                             | + £3.00 |
| Tuesday    | 18th May                          |         |
| After Sch  | ool Club                          |         |
| Ø No       | Review Selections                 |         |
| F Wester   | Please review your selections and | d click |
| wean       | Confirm to continue.              |         |
| Alter      | ОК                                |         |
| ✓ 15:      |                                   | + £3.00 |
| Thursday   | 20th May                          |         |
| After Sch  | ool Club                          |         |
| ✔ 15:10 -  | 18:00                             | + £3.00 |
| Friday 21  | st May                            |         |
| After Sch  | ool Club                          |         |
| Ø No Choid | ce                                |         |
| В          | Back C                            | Confirm |
|            |                                   |         |

You will be prompted to review your selections.

| 15:06 🗸                                               |                                     |          | ul 🗢 🖿 |  |  |  |
|-------------------------------------------------------|-------------------------------------|----------|--------|--|--|--|
| *                                                     | Repeat S                            | election | Close  |  |  |  |
| Total £39.00                                          |                                     |          |        |  |  |  |
| These are the weeks you can repeat the selection for: |                                     |          |        |  |  |  |
|                                                       | Week beginning 17/05/2021           |          |        |  |  |  |
|                                                       | Week beginning 24/05/2021 (+£39.00) |          |        |  |  |  |
|                                                       | Cancel                              | Conti    | nue    |  |  |  |
|                                                       |                                     |          |        |  |  |  |
|                                                       |                                     |          |        |  |  |  |
|                                                       |                                     |          |        |  |  |  |
|                                                       |                                     |          |        |  |  |  |
|                                                       |                                     |          |        |  |  |  |
|                                                       |                                     |          |        |  |  |  |
|                                                       |                                     |          |        |  |  |  |
|                                                       |                                     |          |        |  |  |  |
|                                                       |                                     |          |        |  |  |  |
|                                                       |                                     |          |        |  |  |  |
|                                                       |                                     |          |        |  |  |  |
|                                                       |                                     |          |        |  |  |  |
|                                                       |                                     |          |        |  |  |  |
| Thor                                                  |                                     | ill chow |        |  |  |  |

The next page will show you the weeks available to book the same session(s).

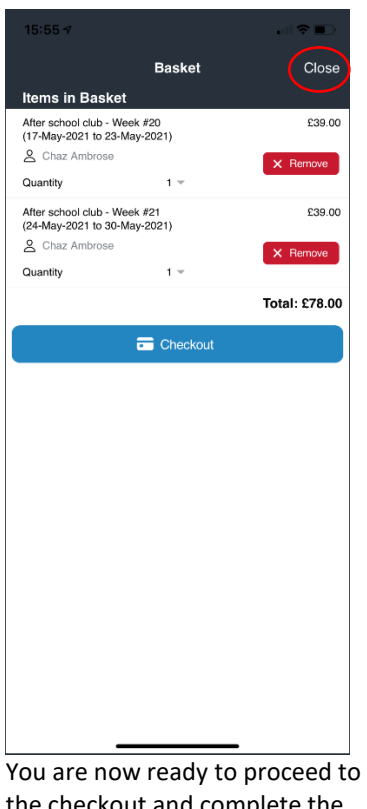

You are now ready to proceed to the checkout and complete the purchase. You can also **'Close'** the window should you wish to make further selections against another register or purchase another item.

## **IRIS** ParentMail

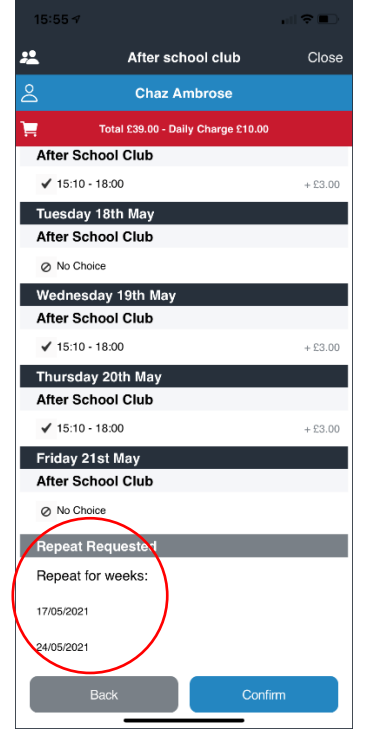

This page will show you the the weeks you have chosen to repeat. Click **'Confirm'** when you are ready to proceed.

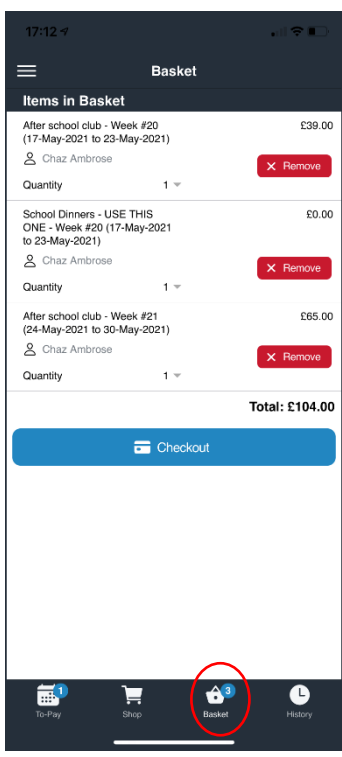

All purchases will show in the basket. This can be located by clicking the trolley icon within the 'Accounts' tab, or the basket icon from within the 'Payments' tab.

\*\*If do not see a calendar to make selections, or you require any assistance, please contact the school who will be able to help.